# BIOIMAGING SHARED RESOURCE POWER ON/OFF PROCEDURES

Summer 2024

### SYSTEMS

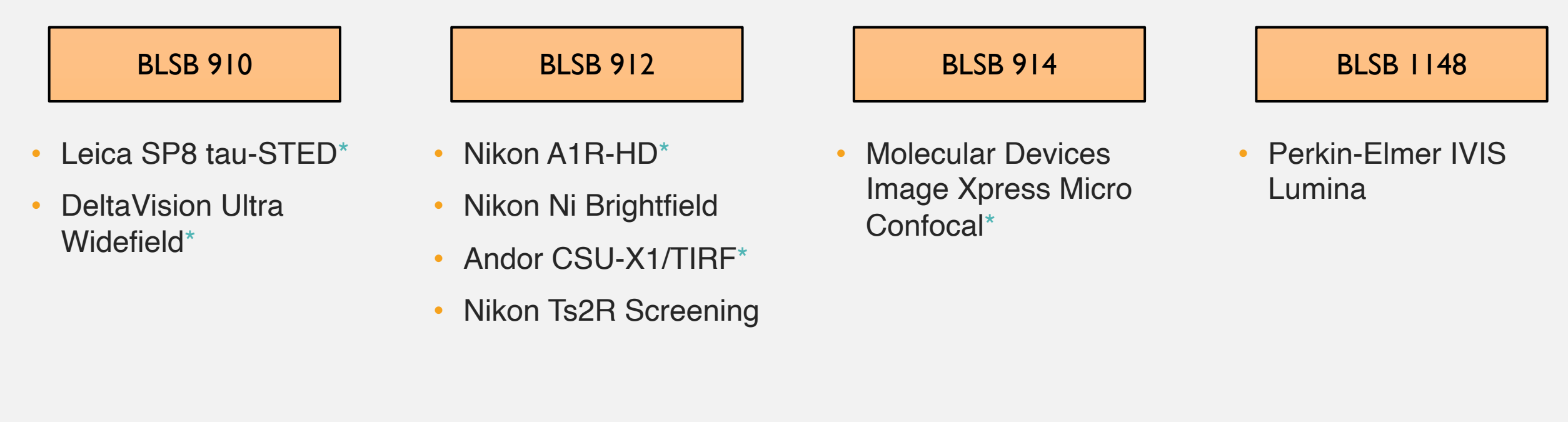

NIKON A1R-HD

#### **POWER ON**

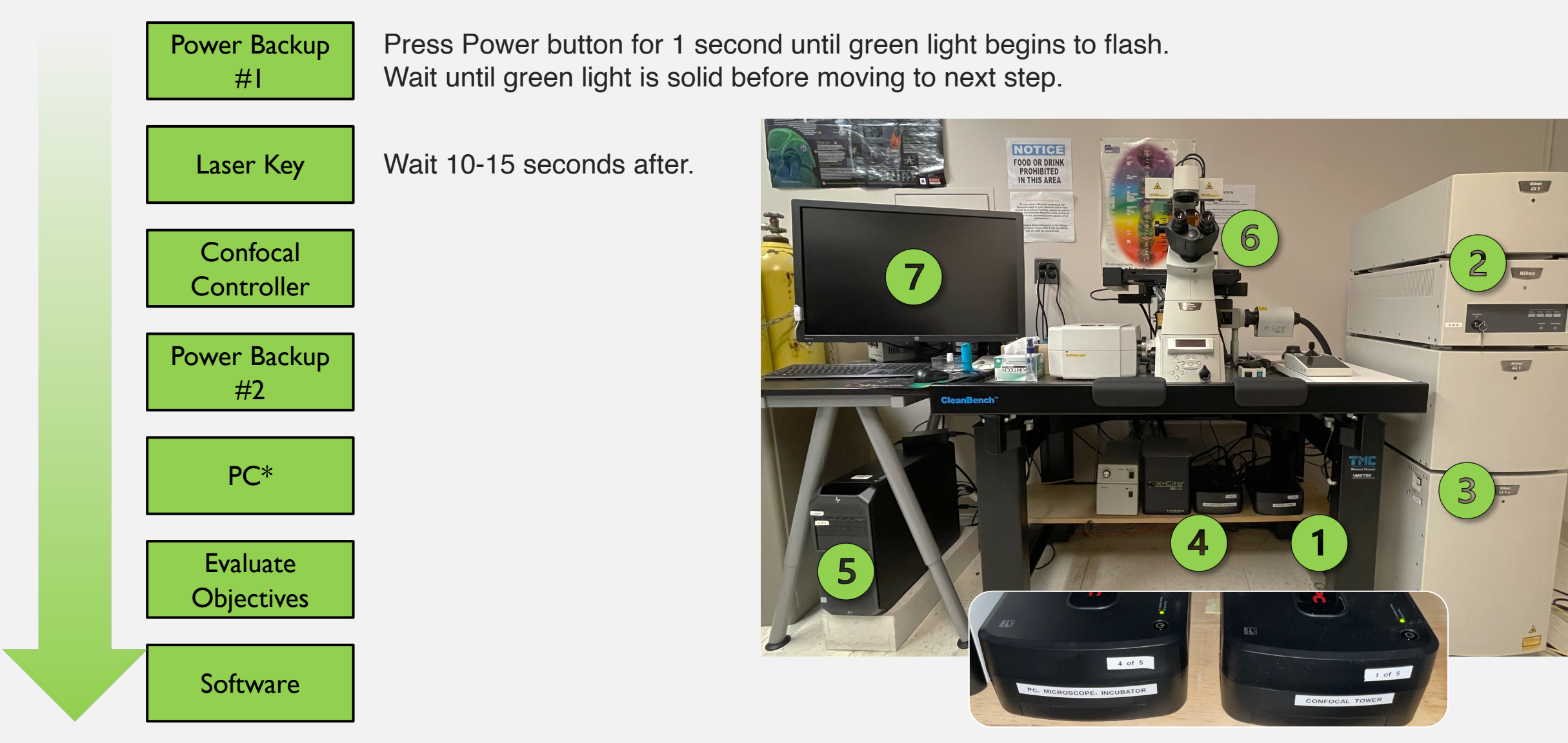

\*If you need just the PC for data retrieval, you must first turn on Power Backup #2

### NIKON A1R-HD

If you will need incubation for your sample, please turn on the chamber **30 minutes** before you begin. Incubation controllers are behind the monitor.

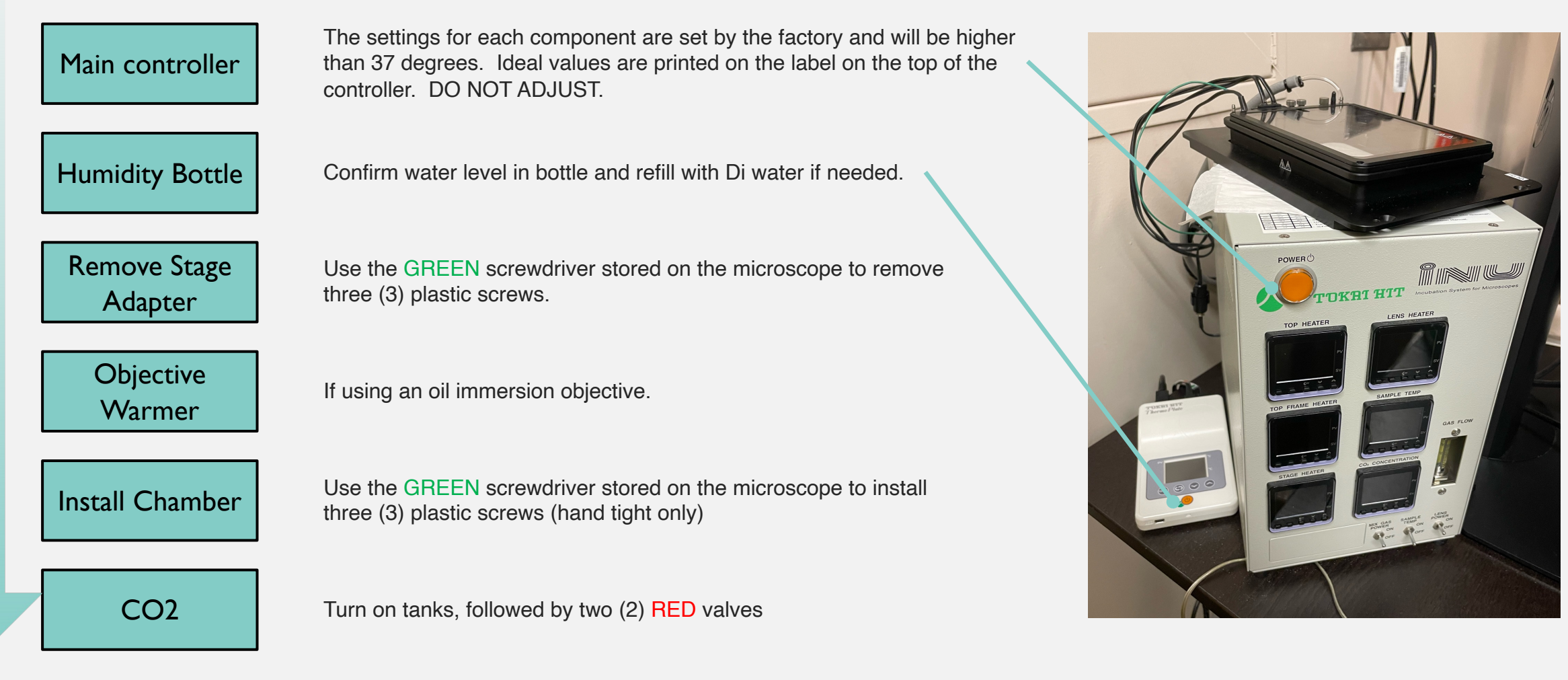

If you use incubation – YOU are responsible for returning the system to how you found it – including turning off the CO2.

### NIKON A1R-HD

#### POWER OFF

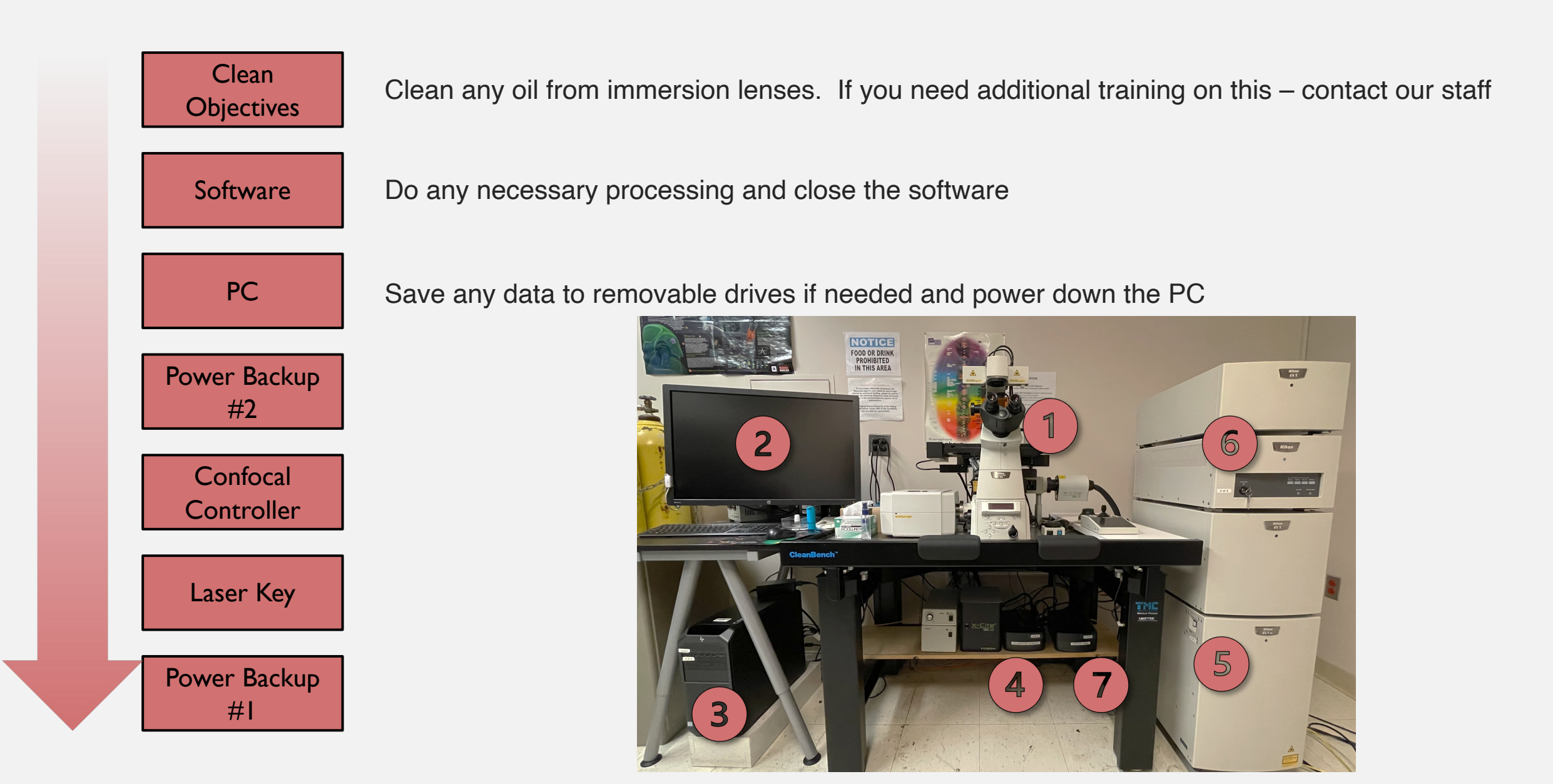

## LEICA STED

#### POWER ON

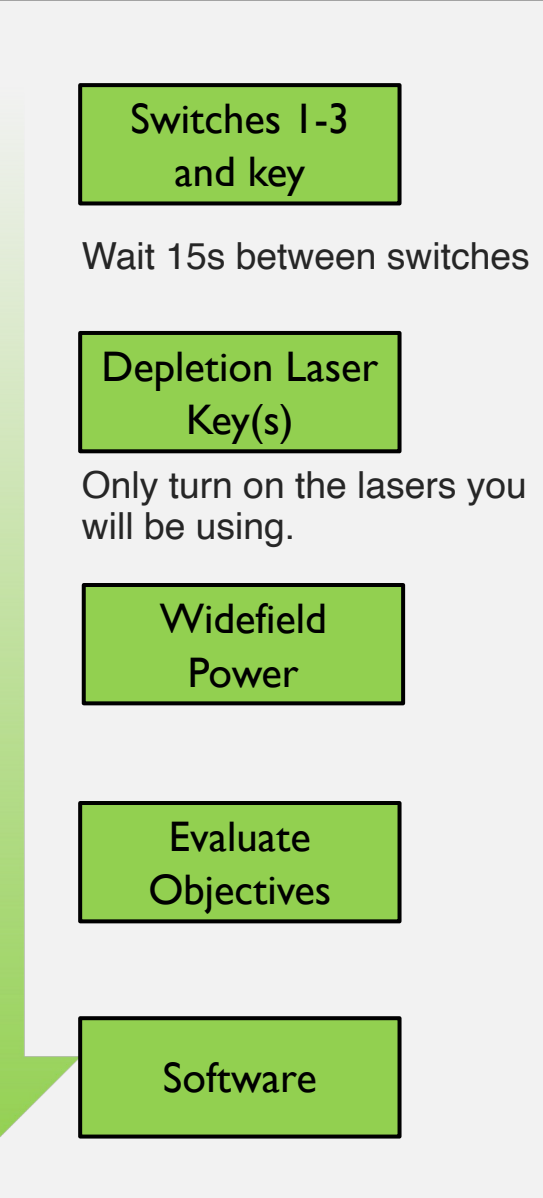

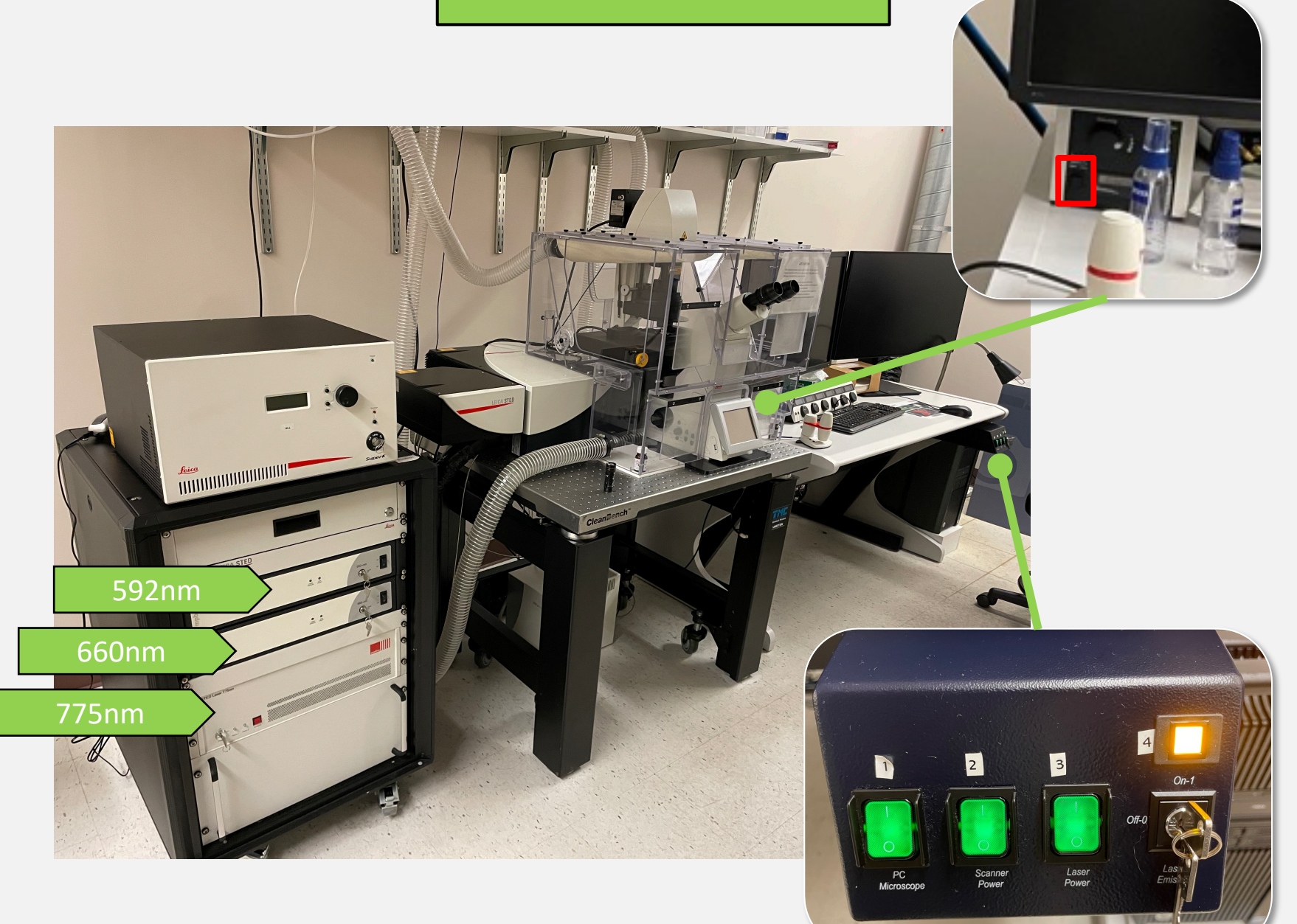

### LEICA STED

#### POWER OFF

Clean Objectives Clean any oil from immersion lenses. If you need additional training on this – contact our staff

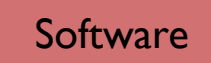

Do any necessary processing and close the software

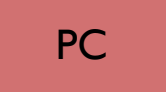

Save any data to removable drives if needed and power down the PC

Depletion Laser Keys

Key and Switches 1-3

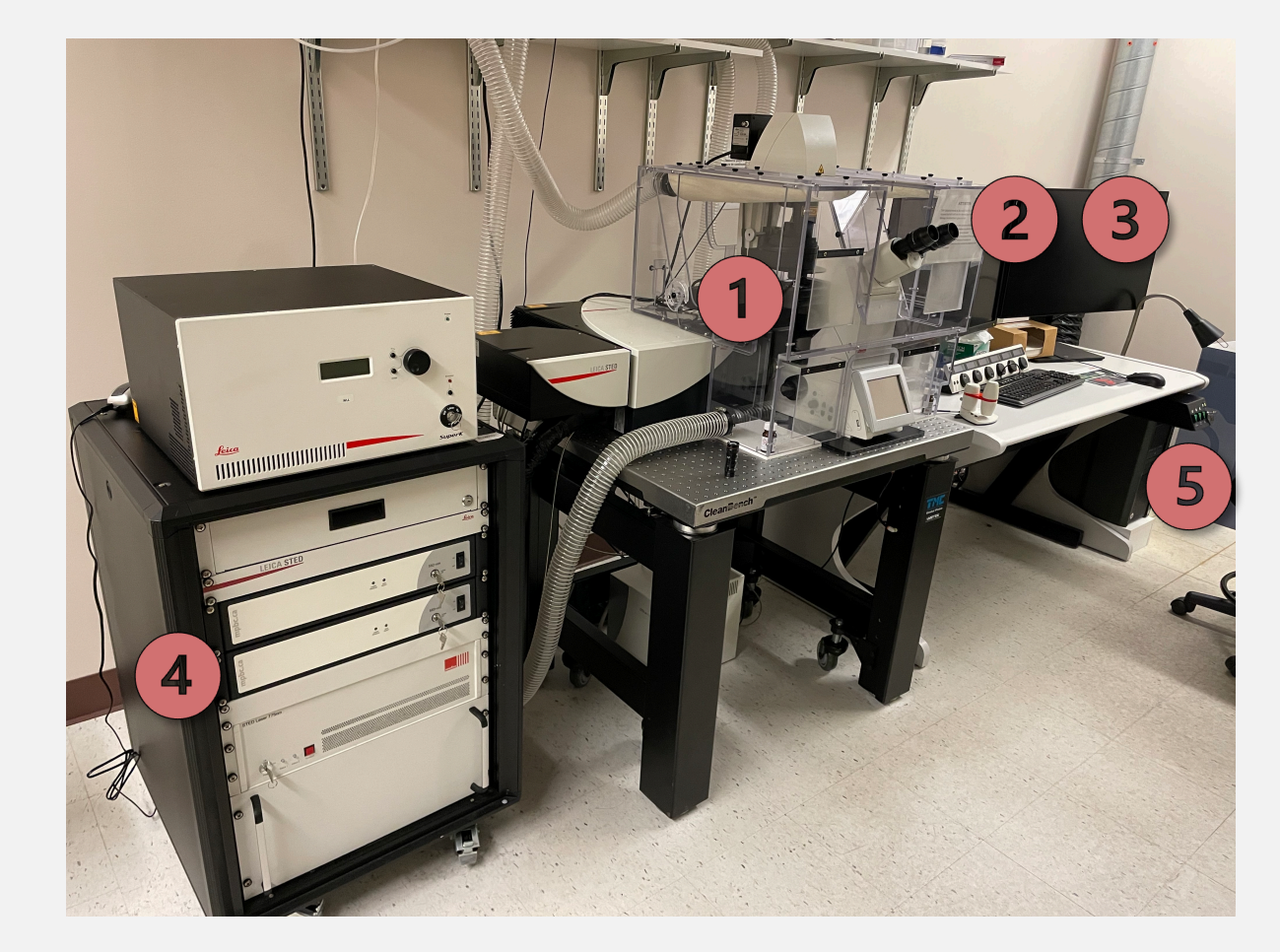

### CSU/TIRF

POWER ON

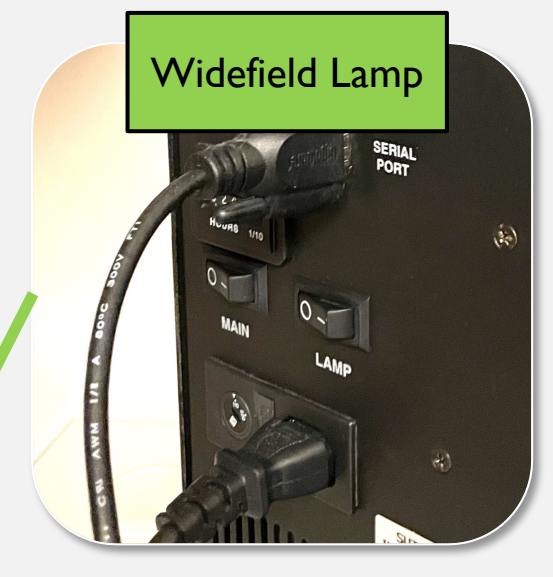

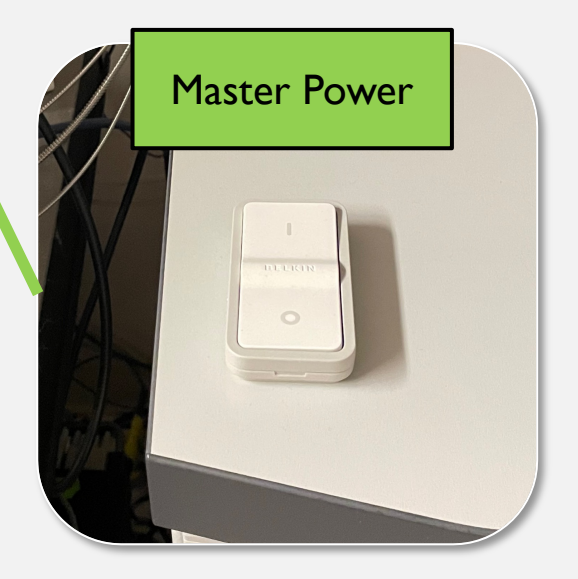

Widefield Lamp

Master Power

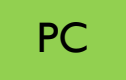

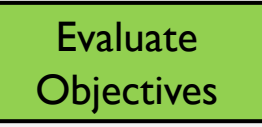

Software

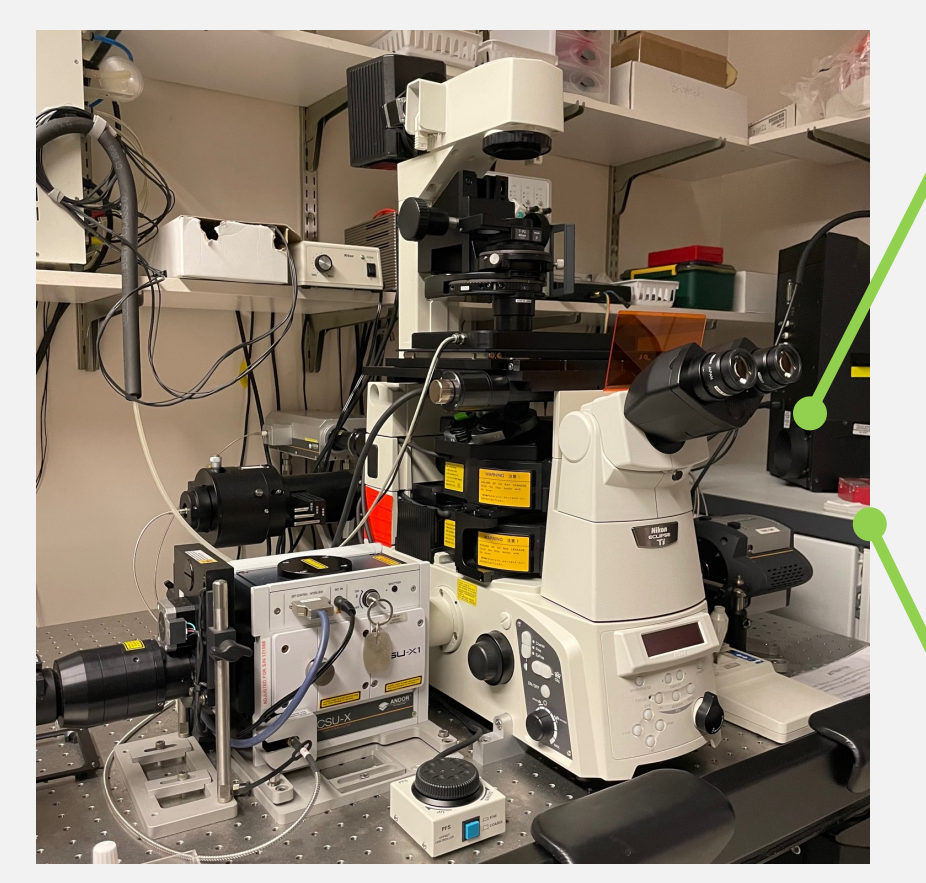

### CSU/TIRF

LIVE CELL

If you will need incubation for your sample, please turn on the chamber **30 minutes** before you begin. Incubation controllers are behind the monitor.

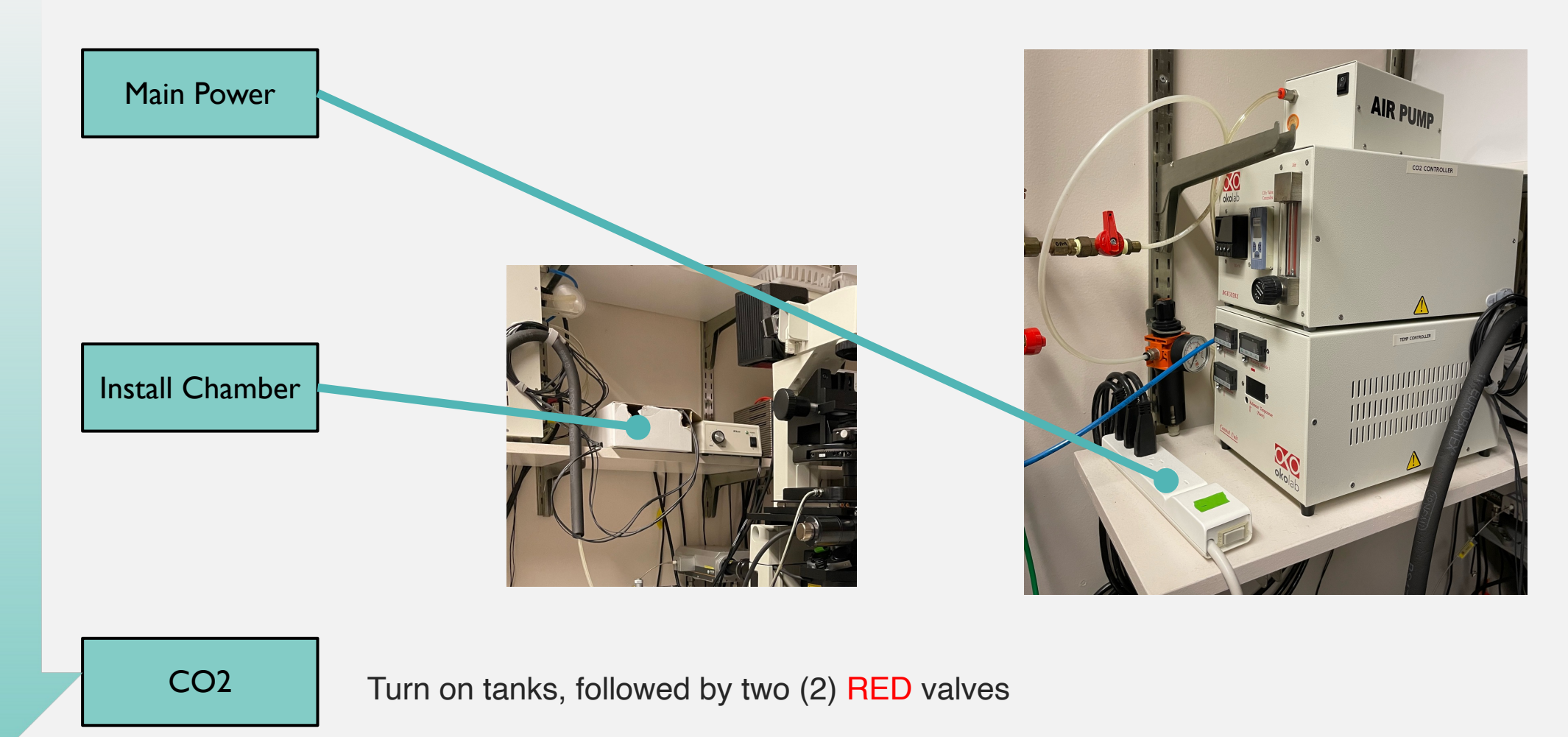

If you use incubation – YOU are responsible for returning the system to how you found it – including turning off the CO2.

### CSU/TIRF

#### POWER OFF

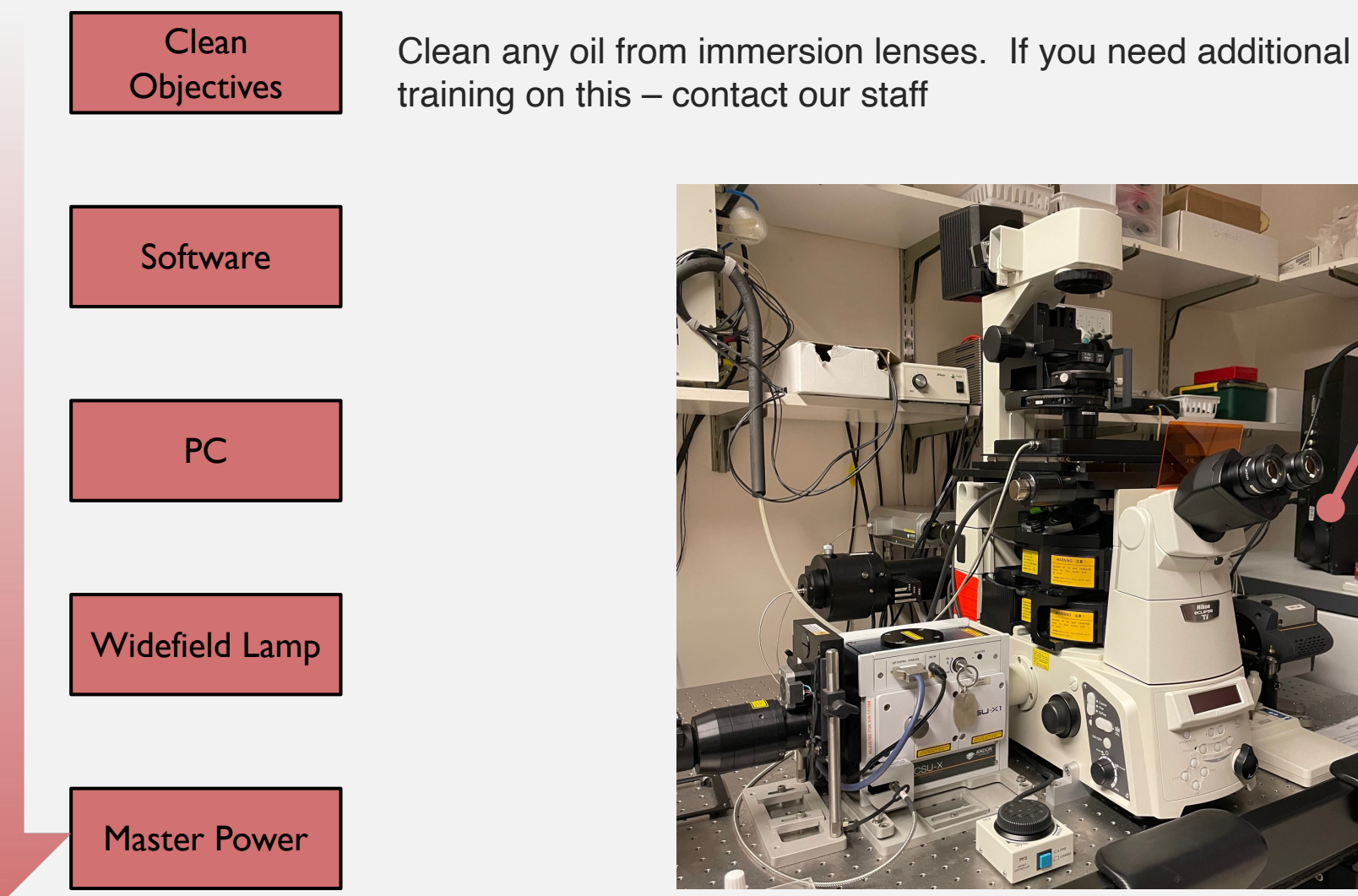

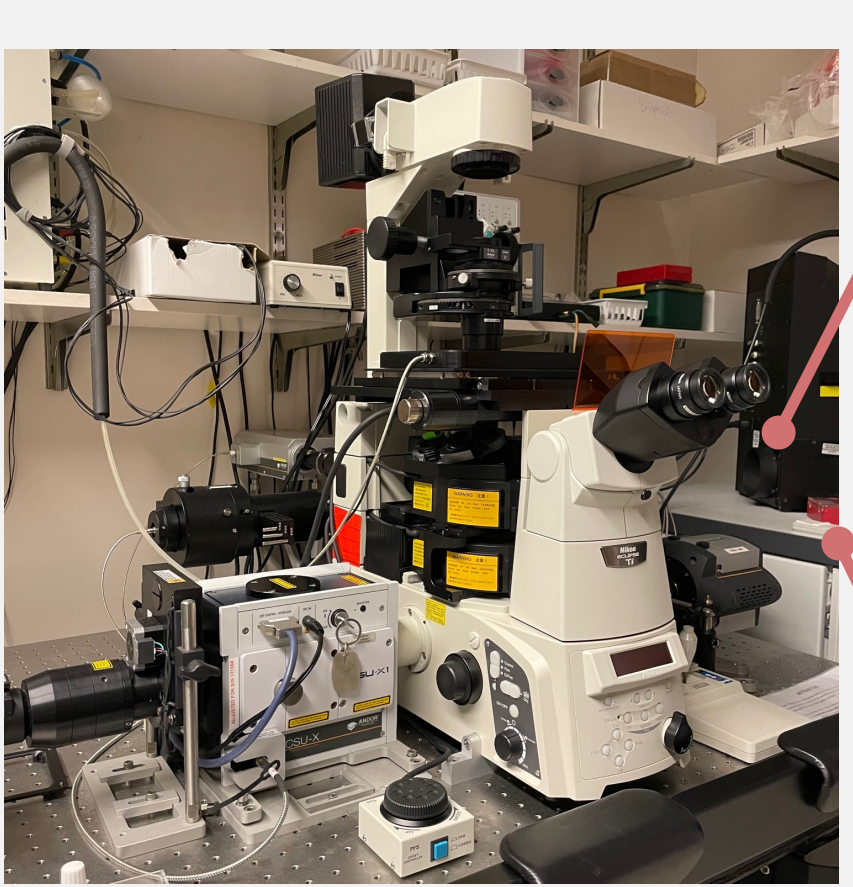

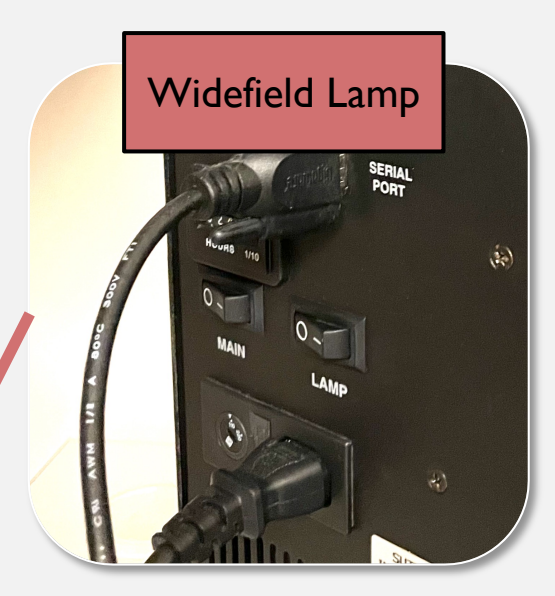

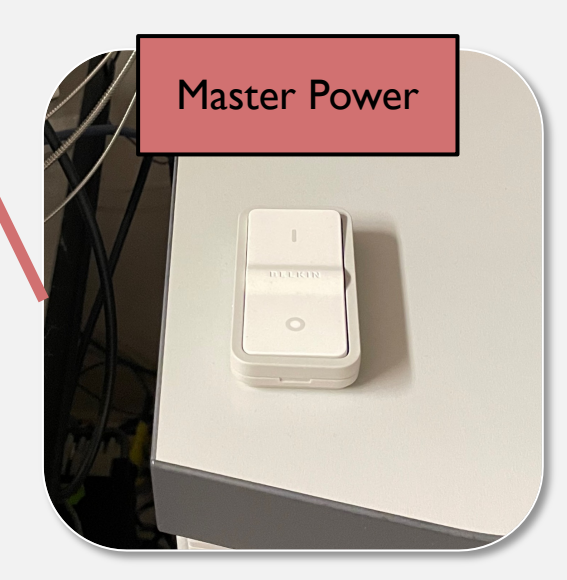

### DELTAVISION

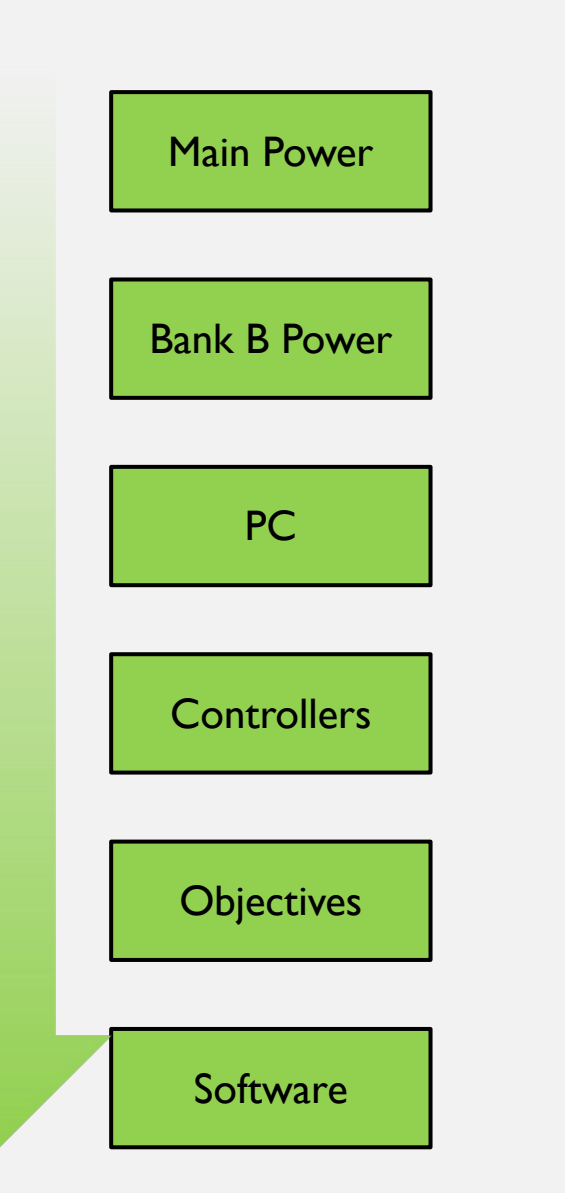

#### POWER ON

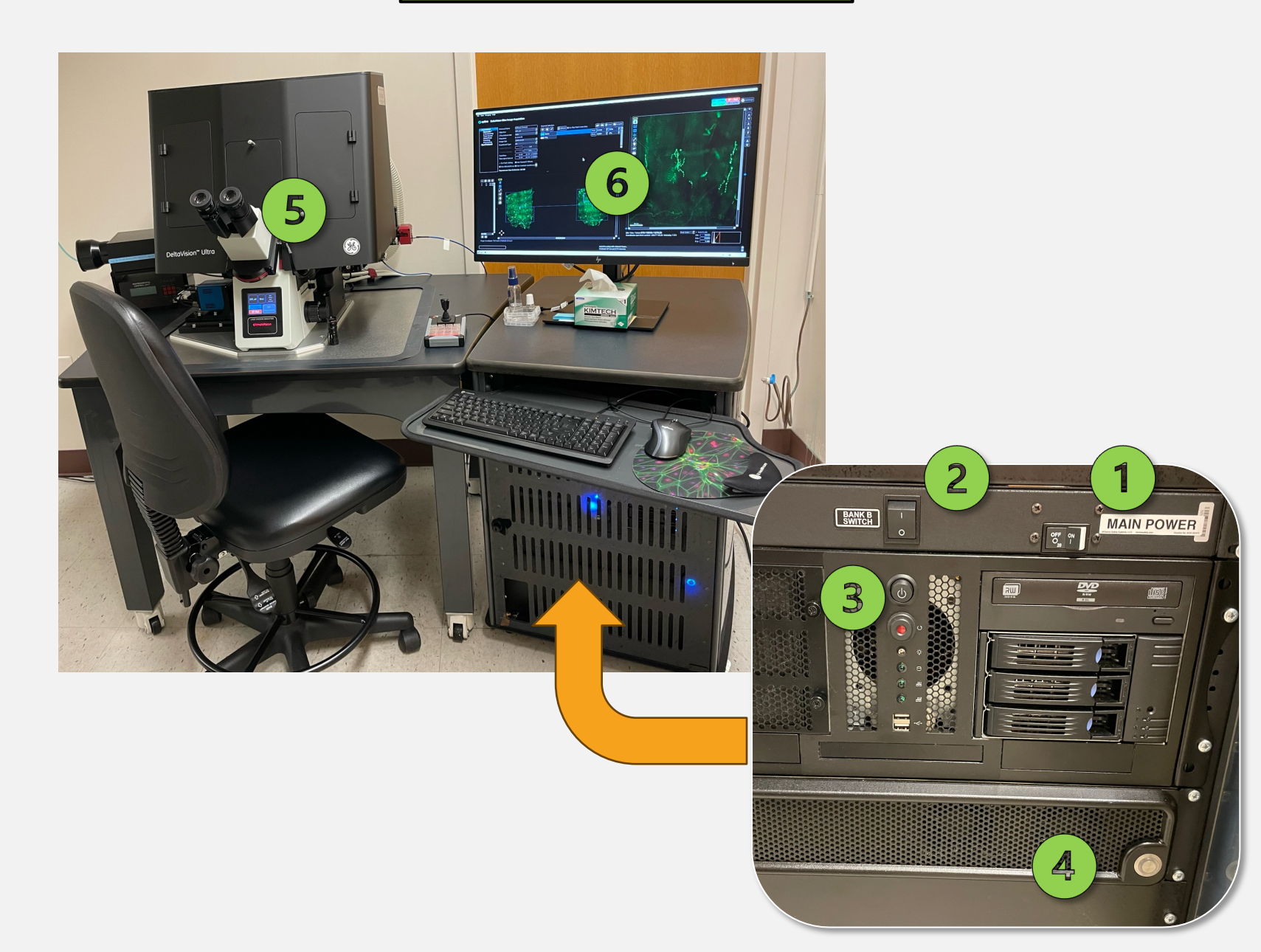

### DELTAVISION

LIVE CELL

If you will need incubation for your sample, please turn on the chamber **30 minutes** before you begin. Incubation controllers are behind the monitor.

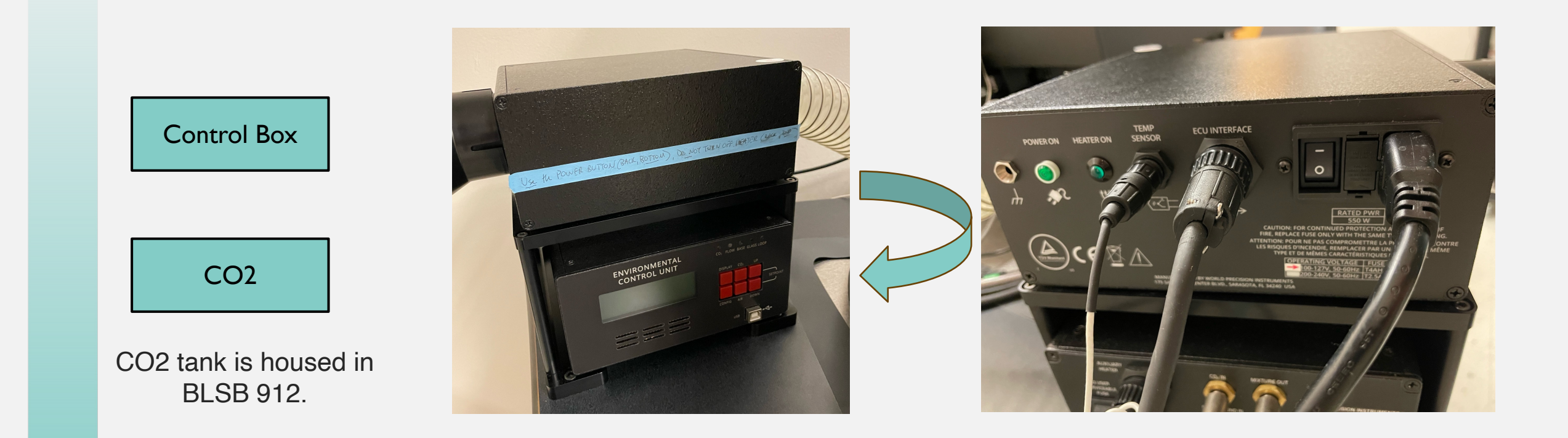

If you use incubation – YOU are responsible for returning the system to how you found it – including turning off the CO2.

### DELTAVISION

#### POWER OFF

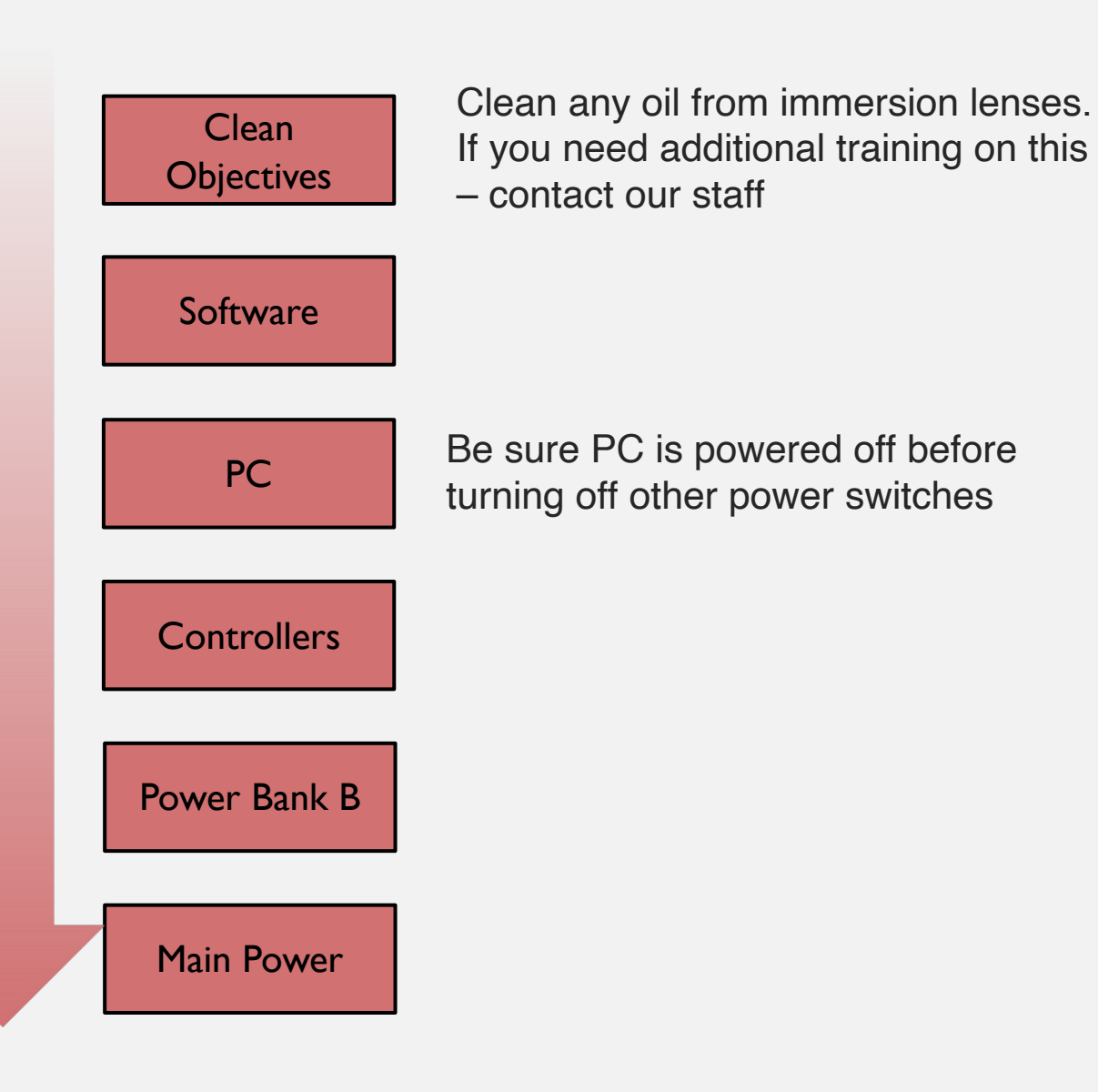

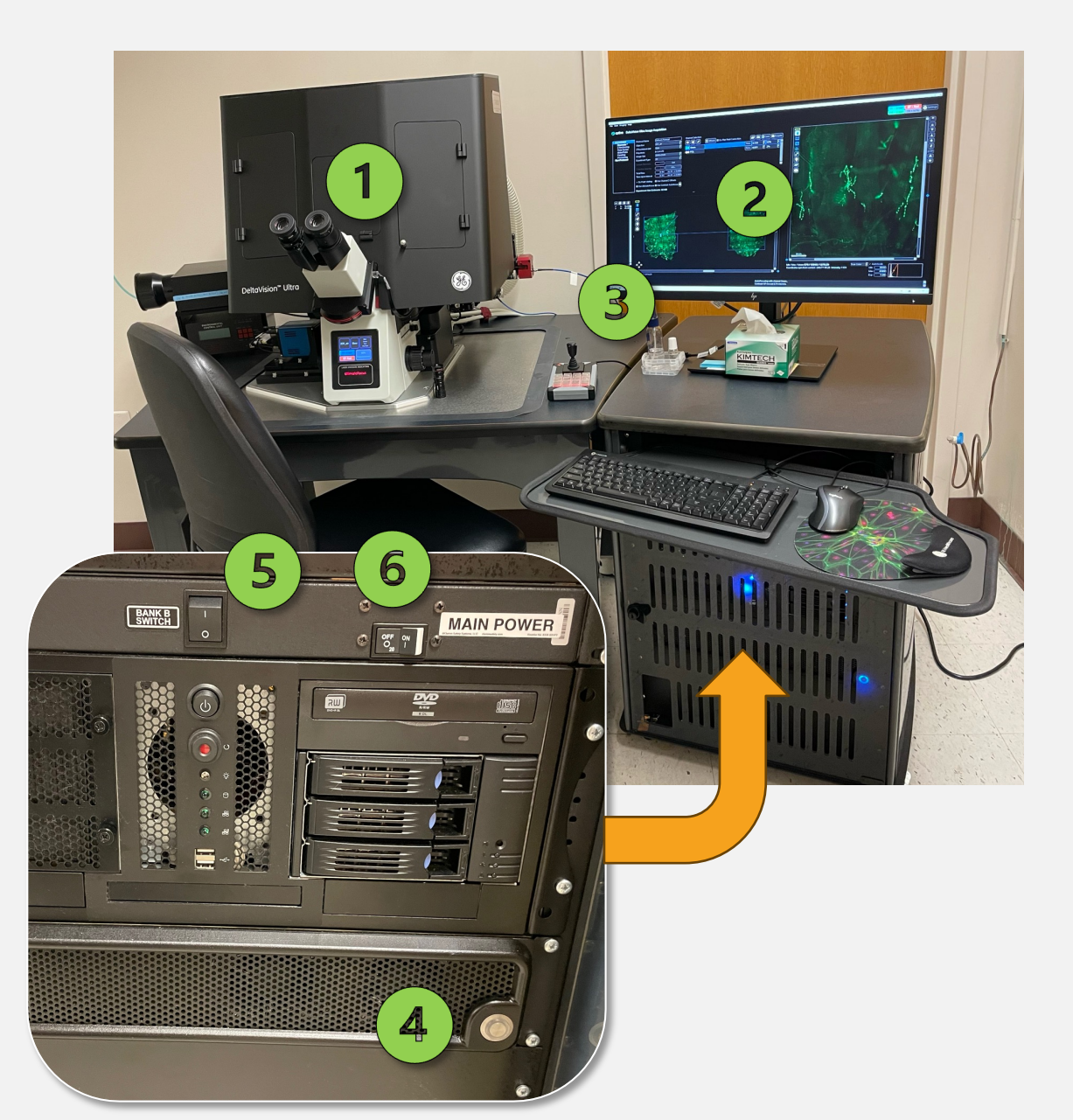

### IMAGE XPRESS

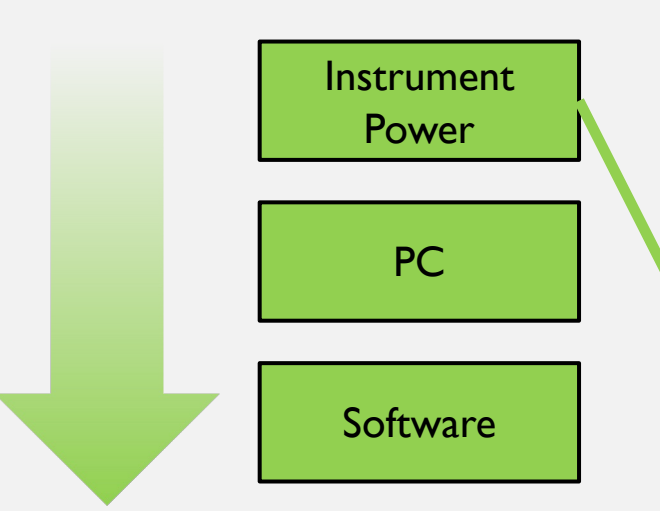

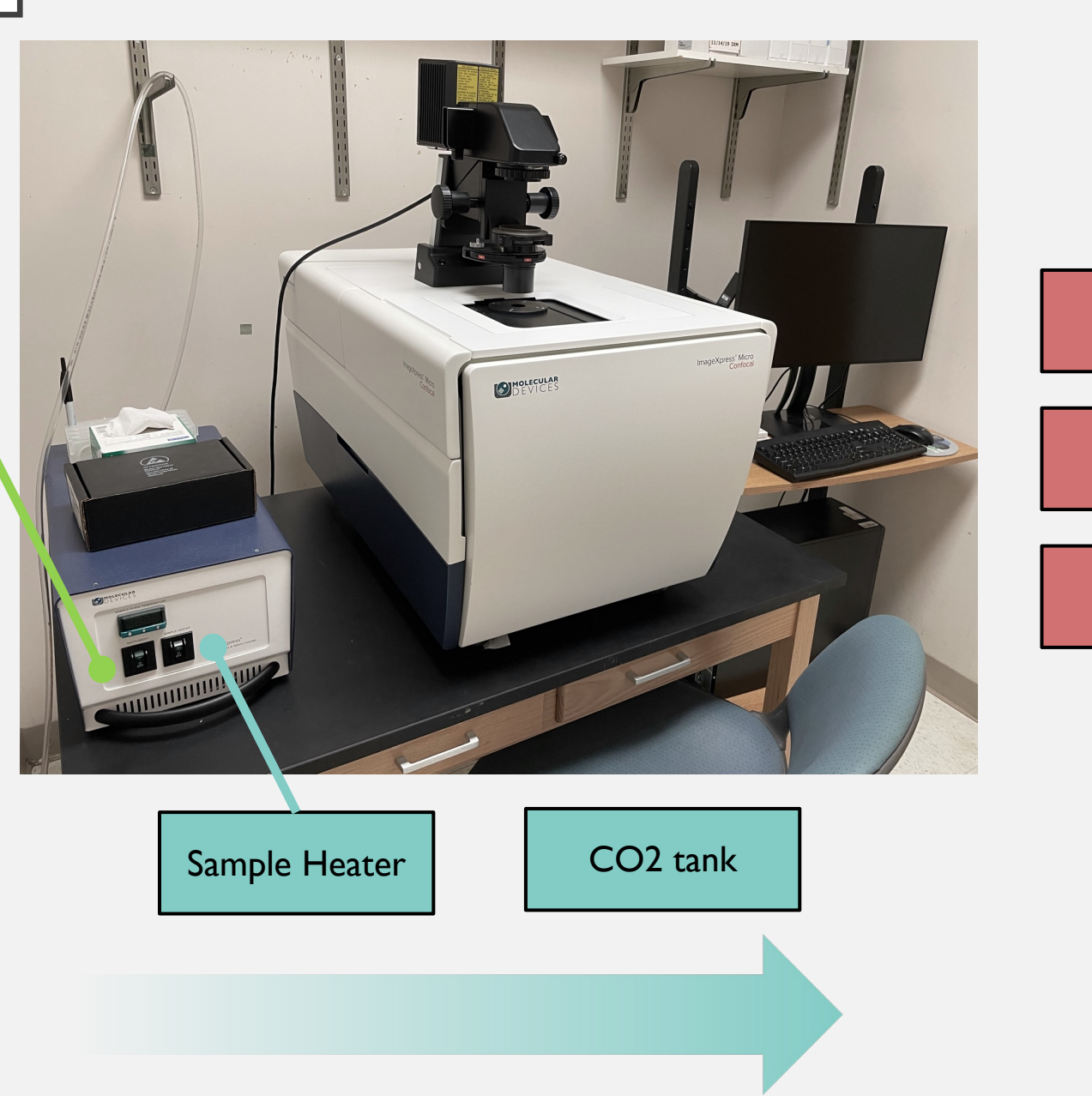

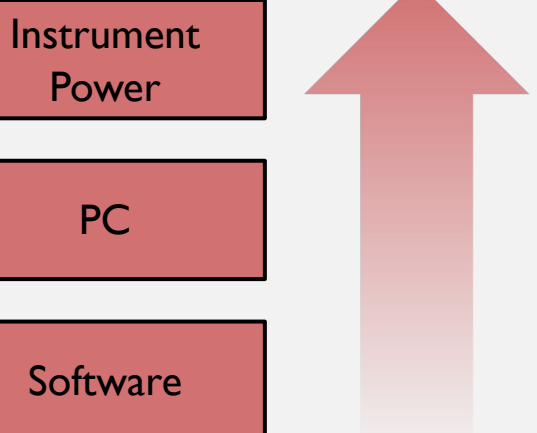

## SCREENING

### **POWER ON**

1 – System Power
2 – Lamp Power
3 – Mode Selection

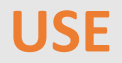

1 – Choose Filter 2 – Adjust Intensity

**POWER OFF** 

1 – Lamp Power

2 – System Power

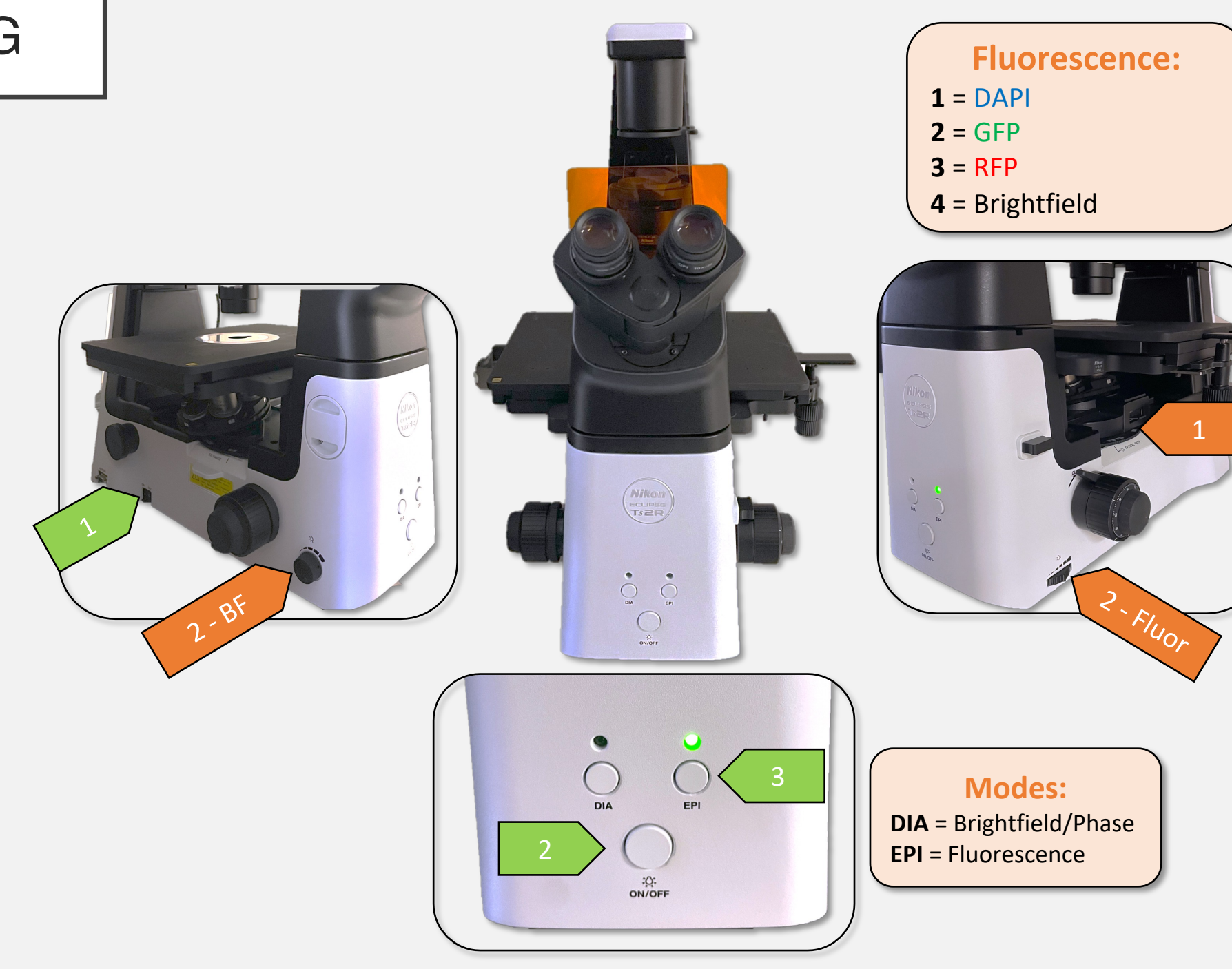

### BRIGHTFIELD

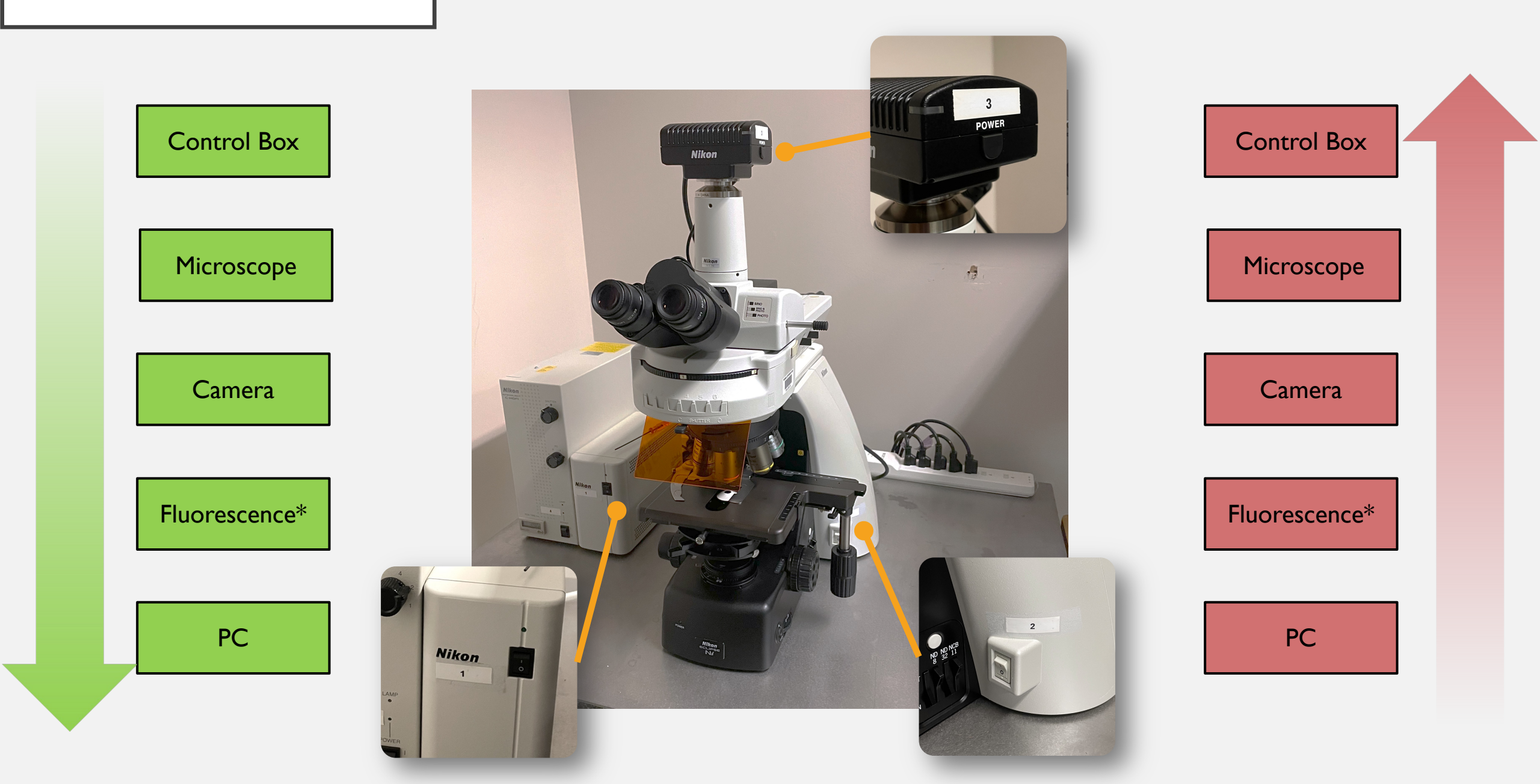

### IVIS

O2

Pump Switches

Isoflurane

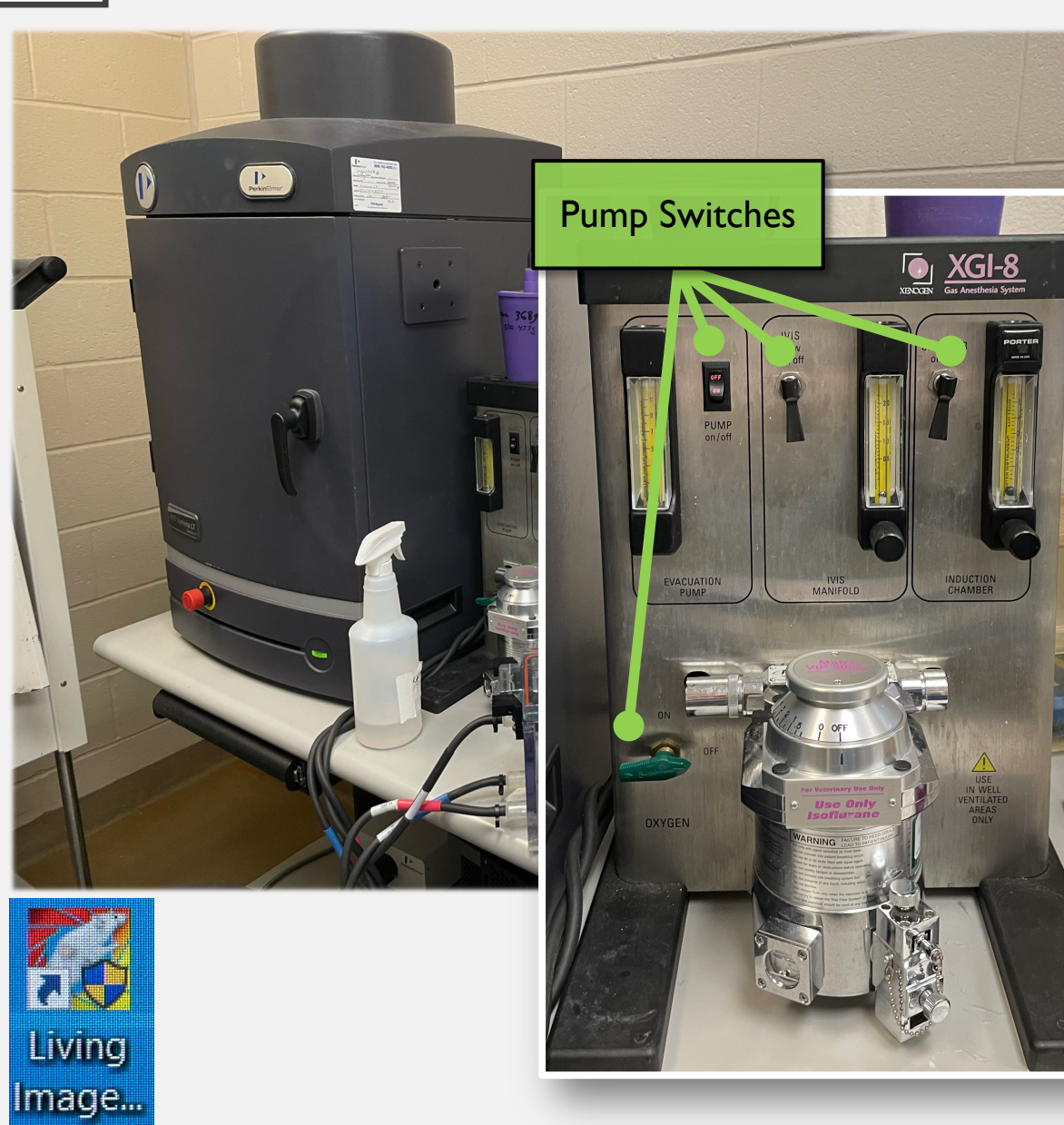

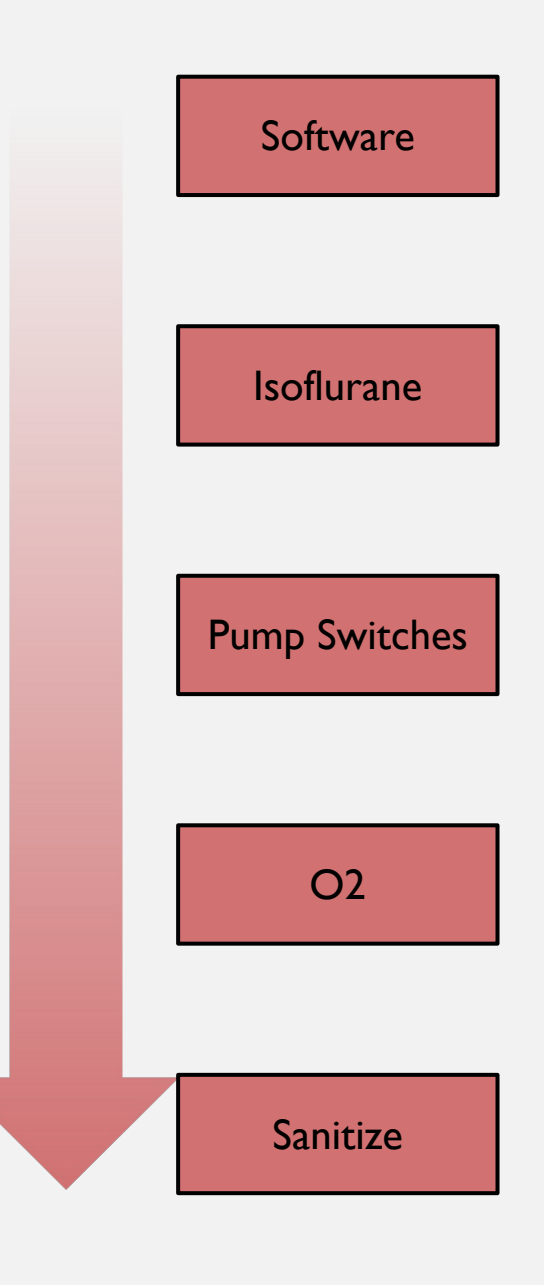

Software

Carlor